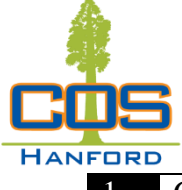

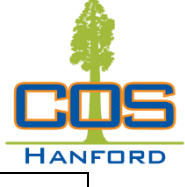

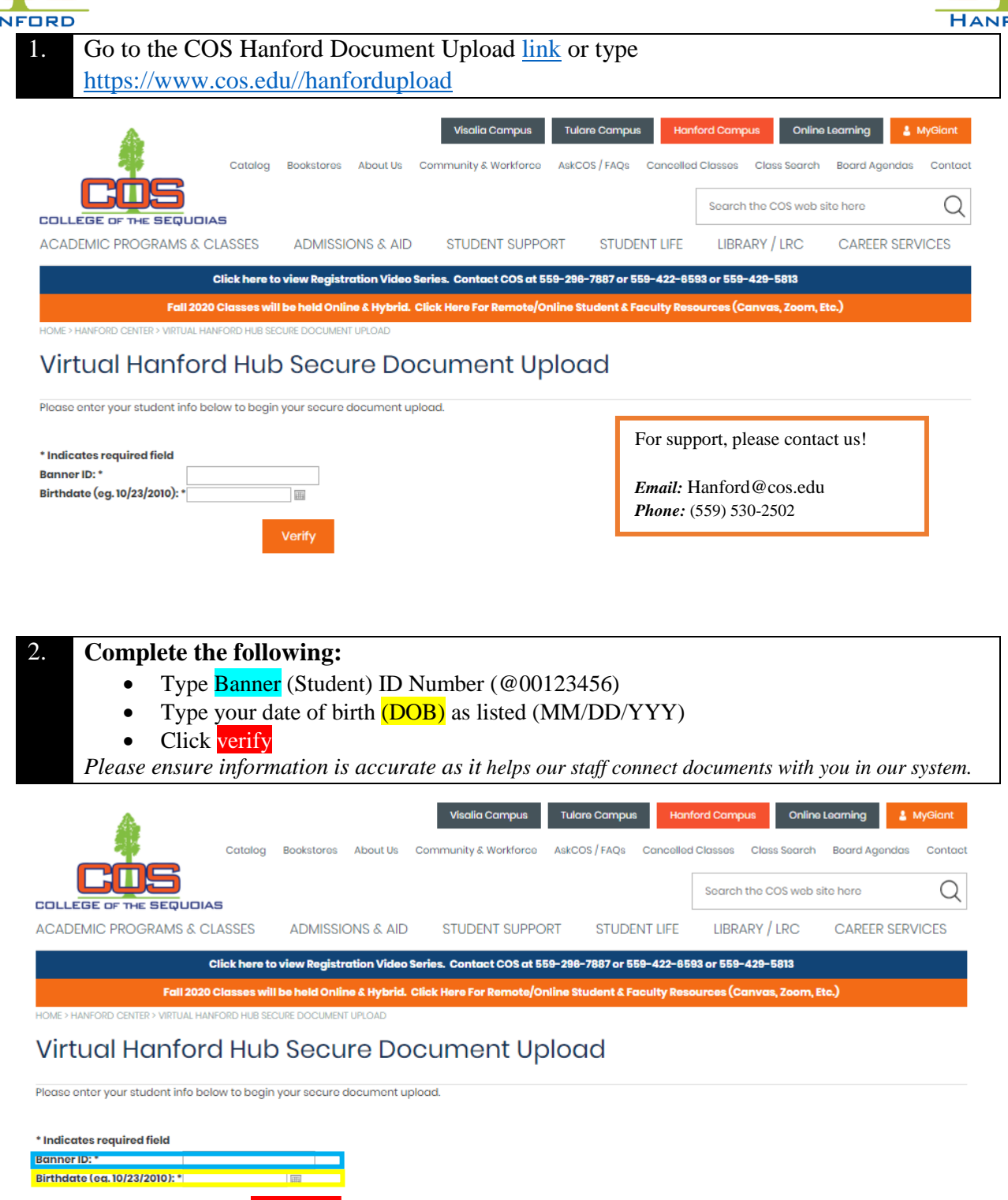

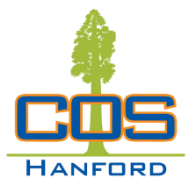

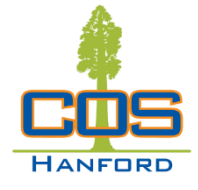

| 3. On the next page, Review the following:                                                                   |                                              |                           |
|----------------------------------------------------------------------------------------------------|----------------------------------------------|---------------------------|
| • Banner ID                                                                                                  |                                              |                           |
| • First Name                                                                                                 |                                              |                           |
| • Last Name                                                                                                  |                                              |                           |
| • Type Email – CLICK YES BOX                                                                                 |                                              |                           |
| Contact Phone                                                                                                |                                              |                           |
| • Notes (Optional) - Should information be incorrect, please                                                 | use this section                             | on to inform us.          |
| Visalia Campus Tulare Campus Hant<br>Catelog Bookstores About Us Community & Workforce AskCOS/FAQs Cancelled | ford Campus Online I<br>Classes Class Search | Learning Learning MyGiant |
|                                                                                                    | Search the COS web sit                       | te here Q                 |
| ACADEMIC PROGRAMS & CLASSES ADMISSIONS & AID STUDENT SUPPORT STUDENT LIFE                                    | LIBRARY / LRC                                | CAREER SERVICES           |
| Click here to view Registration Video Series. Contact COS at 559-298-7887 or 559-422-85                      | 93 or 559-429-5813                           |                           |
| Fall 2020 Classes will be held Online & Hybrid. Click Here For Remote/Online Student & Faculty Reso          | ources (Canvas, Zoom, Et                     | c.)                       |
| HOME > HANFORD CENTER > COMPLETE VIRTUAL HANFORD HUB SECURE DOCUMENT UPLOAD                                  |                                              |                           |

### Complete Virtual Hanford Hub Secure Document Upload

| First Name                 |                                                                                                    |
|----------------------------|----------------------------------------------------------------------------------------------------|
| Last Name                  |                                                                                                    |
| Energia -                  |                                                                                                    |
| ETTGH *                    | This is the email address we have on file. If you would like to be contacted through a different<br>address, please change this field. |
| Confirm Email Is Correct * | Yes                                                                                                    |
| Contact Phone *            |                                                                                                    |
| Notes (Optional)           |                                                                                                    |
| Attach Your Upload *       | Choose File No file chosen                                                                                                    |
|                            | Maximum file size is 2MB. Please submit as a PDF, Word, Excel, JPEG, or PNG file.                                                      |
|                            |                                                                                                    |

# 4. If information is correct, you are *almost* ready to upload your document. But first... *A few tips from our staff*.

Please see the next item box below.

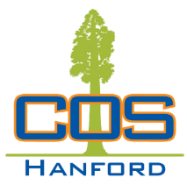

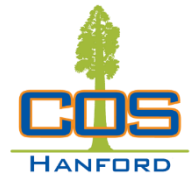

#### 5. A few tips on your file:

- If form fillable option is available, complete all allowable sections.
  - Illegible/incorrect documents or files not meeting electronic format standards are subject to denial/resubmission.
- Use optional notes section to help us identify your file(s) or address file.
- Name your file based on you and your form.
  - *i.e.* Doe, J-FA.DependentVerification\_20.21
  - This helps us process your requested file and send to other staff as needed or required.
- Save as a PDF (if possible) and send as ONE file.
  - This helps us process your requested file.
  - No Printer. No Problem. For support using your cell phone, click <u>iPhone</u> or <u>Android</u>
  - No Printer. No Phone Apps. Give us a call (559) 530-2502 or send an <u>email</u>.

| Here are    | list of files                                                   |   |
|-------------|-----------------------------------------------------------------|---|
| Access &    | AAC Intake Application     Verification Form(s)                 |   |
| Ability     | AAC Reactivation Application     Documentation of Condition(s)  |   |
| Admission   | & AB540       • Petition for Grade Modification of              |   |
| Records     | Add Slip     Student Record                                     |   |
|             | Application for Certificate     Petition to Override Priority   |   |
|             | Course Repeat Request     Registration                          |   |
|             | Demographic Change Form     Petition to Repeat Course Form      |   |
|             | Dual Enrollment Forms     Prerequisite Override Petition        |   |
|             | Duplicate Degree or Certificate     Priority Registration Forms |   |
|             | Request  • Readmission Petition                                 |   |
|             | Early Grade Request Form     Request for an Excused Withdrawa   | 1 |
|             | • External Credit Petition (EW)                                 |   |
|             | Independent Study Form     Residency                            |   |
|             | Petition for Academic Renewal     Time Conflict Petition        |   |
|             | Petition for Credit by Exam     Transcripts                     |   |
|             | Petition to Remove AP Credit     Verification Request           |   |
|             | Repeat Petition                                                 |   |
| Financial A | id• Other Misc. Form(s)• Verification Form(s)                   |   |
|             | Satisfactory Academic Program     Tax Transcript(s)             |   |
|             | (SAP) Appeal Form • W2's/ Letters of Non-Filing                 |   |
|             | Title IV Authorization Form                                     |   |
| Veterans    | • DD-214 • Letter of Eligibility/App.                           |   |
|             | Dependent Fee Waiver Approval     Confirmation Memo of          |   |
|             | Letter Understanding (MOU)                                      |   |
|             | JST Release     Tuition Assistance Authorization                |   |
|             | Semester Request Form                                           |   |
| Student     | Mutual Responsibility Agreement                                 |   |
| Success     |                                                                 |   |
| Program     |                                                                 |   |

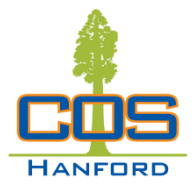

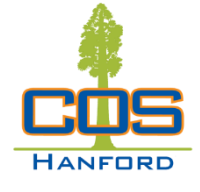

| 7. Next, click on the          | Choose File button. Be mindful of the accepted file type and size.                                                                                                    |               |
|--------------------------------|----------------------------------------------------------------------------------------------------|---------------|
|                                | Visalia Campus     Tulare Campus     Hanford Campus     Online Learning     MyGin       Bookstores     About Us     Community & Workforce     AskCOS/FAQs     Concelled Classes     Class Search     Beard Agendas     Concelled Classes       Search the COS web site here     Search the COS web site here     Search the COS web site here     Search the COS web site here | ant<br>intact |
| ACADEMIC PROGRAMS & CLASSES    | ADMISSIONS & AID STUDENT SUPPORT STUDENT LIFE LIBRARY / LRC CAREER SERVICE                                                                                                    | S             |
| Click her<br>Fall 2020 Classes | o view Registration Video Series. Contact COS at 559-298-7887 or 559-422-8593 or 559-429-5813<br>I be held Online & Hybrid. Click Here For Remote/Online Student & Faculty Resources (Canvas, Zoom, Etc.)                                                                                                    |               |

#### Complete Virtual Hanford Hub Secure Document Upload

| Banner ID                  |                                                                                                    |
|----------------------------|----------------------------------------------------------------------------------------------------|
| First Name                 |                                                                                                    |
| Last Name                  |                                                                                                    |
| Email*                     |                                                                                                    |
|                            | This is the email address we have on file. If you would like to be contacted through a different<br>address, please chance this field. |
| Confirm Email Is Correct * | Ves                                                                                                    |
| Contact Phone *            |                                                                                                    |
| Notes (Optional)           |                                                                                                    |
| Attach Your Upload *       | Choose File No file chosen                                                                                                    |
| L                          | Maximum nie size is zwie, Hease submit as a Pur, Word, EXBI, JPEG, of PNG file.                                                        |
| Clear Sub                  | mit                                                                                                    |

| $\rightarrow$ $\checkmark$ $\uparrow$ $\blacksquare$                           |      |                    |                      |      |       | 1 (2)Stud | ent Form:     | 5 | 0 |
|--------------------------------------------------------------------------------|------|--------------------|----------------------|------|-------|-----------|---------------|---|---|
| rganize 🔻 New folder                                                           |      |                    |                      |      |       |           | <b>=</b> == • |   | • |
| ^ Name ^                                                                       |      | Date modified      | Туре                 | Size |       |           |               |   |   |
| Quick acc     Doe, J -DependentVerification_20                                 | ).21 | 7/10/2020 11:32 AM | Microsoft Word Docum | 1    | 89 KB |           |               |   |   |
| Dowr 🖈                                                                         |      |                    |                      |      |       |           |               |   |   |
| Docu 🛩                                                                         |      |                    |                      |      |       |           |               |   |   |
| IRCT #                                                                         |      |                    |                      |      |       |           |               |   |   |
| (1)Staff                                                                       |      |                    |                      |      |       |           |               |   |   |
| ())String                                                                      |      |                    |                      |      |       |           |               |   |   |
| (3)Seme                                                                        |      |                    |                      |      |       |           |               |   |   |
| (8)AAC                                                                         |      |                    |                      |      |       |           |               |   |   |
|                                                                                |      |                    |                      |      |       |           |               |   |   |
| S This PC                                                                      |      |                    |                      |      |       |           |               |   |   |
| B D Objec                                                                      |      |                    |                      |      |       |           |               |   |   |
| Desktop                                                                        |      |                    |                      |      |       |           |               |   |   |
| Docume                                                                         |      |                    |                      |      |       |           |               |   |   |
| Muric                                                                          |      |                    |                      |      |       |           |               |   |   |
| - Pictures                                                                     |      |                    |                      |      |       |           |               |   |   |
|                                                                                |      |                    |                      |      |       |           |               |   |   |
| Videos                                                                         |      |                    |                      |      |       |           |               |   |   |
| 👔 Videos                                                                       |      |                    |                      |      |       |           |               |   |   |
| I Videos<br>↓ Window<br>USB Driv                                               |      |                    |                      |      |       |           |               |   |   |
| <ul> <li>Wideos</li> <li>Window</li> <li>USB Driv</li> <li>USB Driv</li> </ul> |      |                    |                      |      |       |           |               |   |   |
| Videos Vindow USB Driv USB Driv Scommon                                        |      |                    |                      |      |       |           |               |   |   |

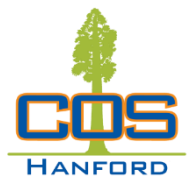

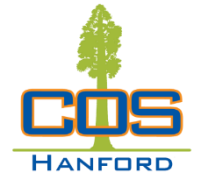

After selecting the file, you will return to the previous page. Please review all 9. information one more time. If everything looks correct, click the Submit button. Visalia Campus Tulare Campus Hanford Campus Online Learning 🛔 MyGiant Catalog Bookstores About Us Community & Workforce AskCOS / FAQs Cancelled Classes Class Search Board Agendas Contact Search the COS web site here Q COLLEGE OF THE SEQUOIAS ACADEMIC PROGRAMS & CLASSES ADMISSIONS & AID STUDENT SUPPORT STUDENT LIFE LIBRARY / LRC CAREER SERVICES Click here to view Registration Video Series. Contact COS at 559-298-7887 or 559-422-6593 or 559-429-5813 Fall 2020 Classes will be held Online & Hybrid. Click Here For Remote/Online Stu int & Fo vas, Zoom, Etc.)

## Complete Virtual Hanford Hub Secure Document Upload

| Banner ID                  |                                                                                                    |
|----------------------------|----------------------------------------------------------------------------------------------------|
| First Name                 |                                                                                                    |
| Last Name                  |                                                                                                    |
| Email*                     |                                                                                                    |
|                            | This is the email address we have on file. If you would like to be contacted through a different<br>address, please change this field. |
| Confirm Email Is Correct * | Ves Yes                                                                                                    |
| Contact Phone *            |                                                                                                    |
| Notes (Optional)           | Dependent Verification Form 2020-2021                                                                                                  |
| Attach Your Upload *       | Choose File Doe, J-Depen_ion_20.21pdf                                                                                                  |
|                            | Maximum file size is 2MB. Please submit as a PDF, Word, Excel, JPEG, or PNG file.                                                      |
| Clear Su                   | bmit                                                                                                    |

10.

A *notice* will generate *indicating* the *upload* was *successful*. Please make sure to save/screenshot any notice(s) for your personal records.

| Catalog                                      | g Bookstores About Us         | Visalia Campus Tr<br>Community & Workforce Asi | ulare Campus Hani<br>kCOS/FAQs Cancelled | ford Campus Online      | Board Agendas Contact |
|----------------------------------------------|-------------------------------|------------------------------------------------|------------------------------------------|-------------------------|-----------------------|
|                                              |                               |                                                |                                          | Search the COS web s    | site here Q           |
| ACADEMIC PROGRAMS & CLASSES                  | ADMISSIONS & AID              | STUDENT SUPPORT                                | STUDENT LIFE                             | LIBRARY / LRC           | CAREER SERVICES       |
| Click here                                   | to view Registration Video    | Series. Contact COS at 559-2                   | 96-7887 or 559-422-65                    | 93 or 559-429-5813      |                       |
| Fall 2020 Classes v                          | vill be held Online & Hybrid. | Click Here For Remote/Online                   | Student & Faculty Res                    | ources (Canvas, Zoom, I | Etc.)                 |
| HOME > HANFORD CENTER > COMPLETE VIRTUAL HAN | FORD HUB SECURE DOCUMENT UP   | PLOAD                                          |                                          |                         |                       |

#### Complete Virtual Hanford Hub Secure Document Upload

#### Thank you for your document submission!

You will receive an email notification when your document has been confirmed as recieved by the proper personnel. This may take up to 3-5 business days.